# COMO SOLICITAR INCLUSÃO DE NOVO TÍTULO PROFISSIONAL.

#### Portal de Serviços do Crea-MS

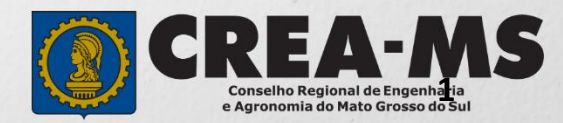

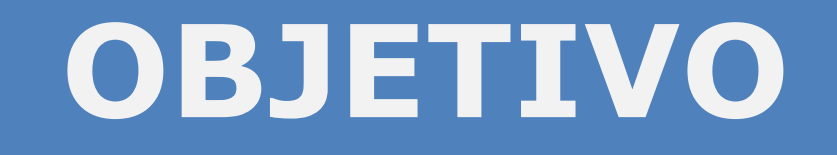

#### Apresentar os procedimentos para solicitação de Inclusão de Novo Título Profissional pelo Portal de Serviços do Crea-MS.

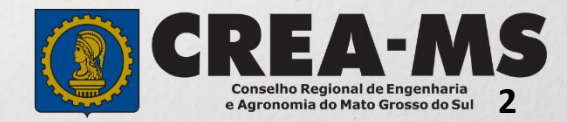

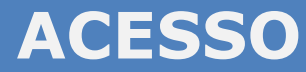

Acesse através do endereço

https://ecrea.creams.org.br/

O Portal de Serviços DO Crea-MS

#### Senha

Informe seu CPF e senha. Clique em Entrar

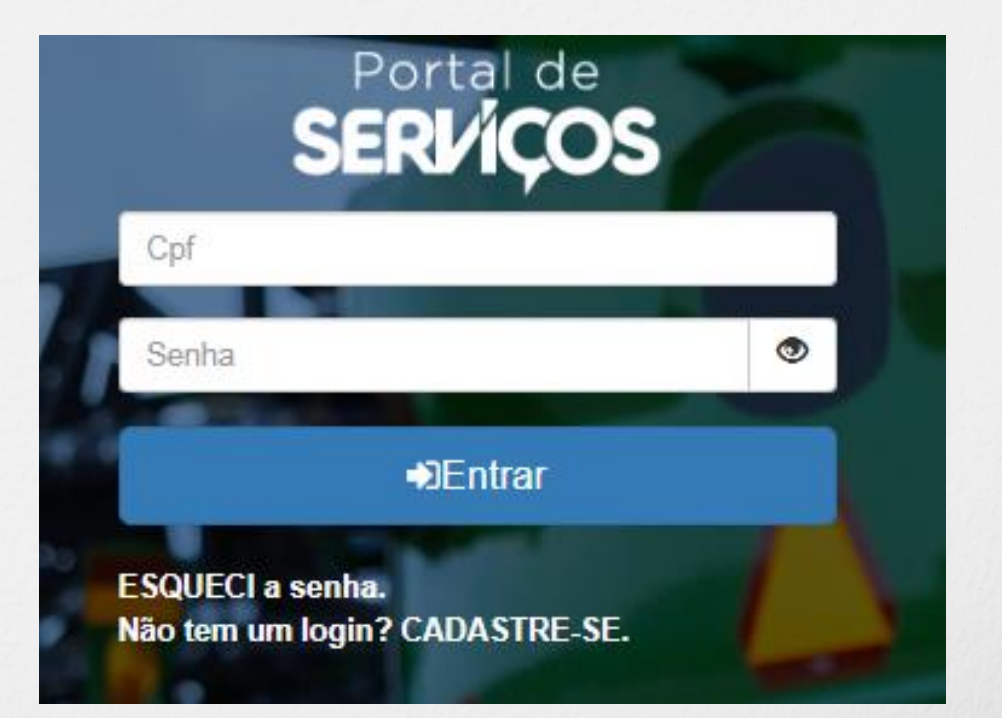

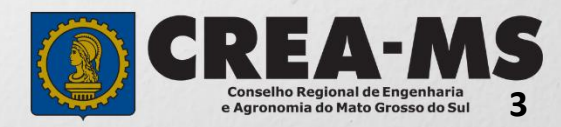

### **PERFIL DE ACESSO**

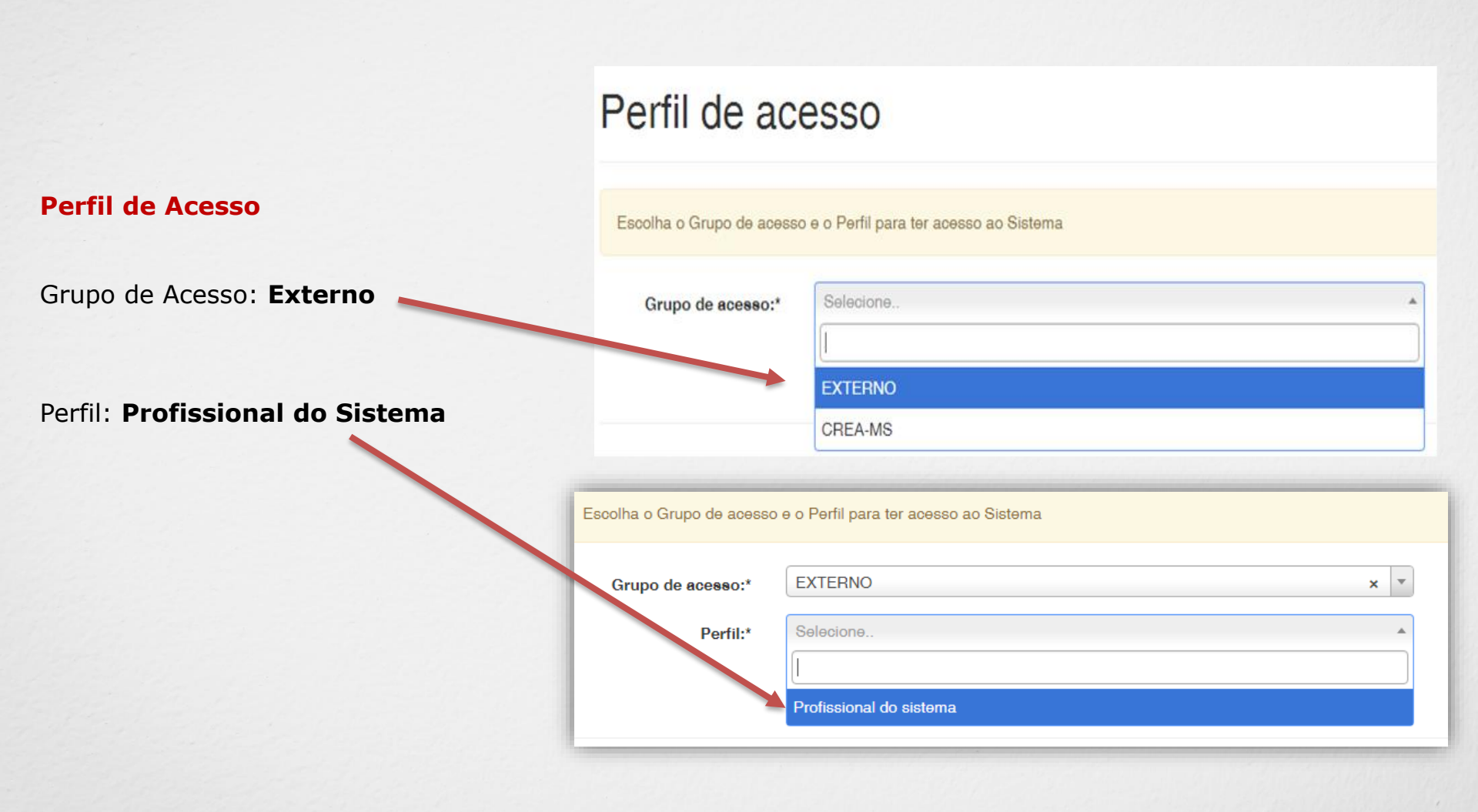

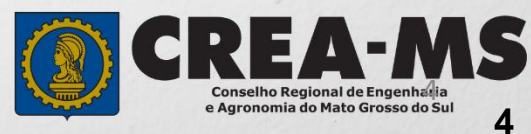

## SOLICITAÇÃO

|                                                   |                                      |                           | Atendimento -                     | Cadastro -             | Financeiro -    | Ouvidoria - | Processo - |
|---------------------------------------------------|--------------------------------------|---------------------------|-----------------------------------|------------------------|-----------------|-------------|------------|
| Clique em Ate<br>em " <b>Solicita</b><br>Física". | endimento e de<br><b>ação de Pes</b> | epois<br>soa              | Certidão Pesso<br>Solicitação Pes | a Física<br>soa Física |                 |             |            |
| Consulta Solicita                                 | cão Pessoa Físic                     | a                         |                                   |                        |                 |             |            |
| Filtro<br>CPF:                                    | 5                                    | Nome P                    | essoa Física:                     |                        | Nº do protocolo |             |            |
|                                                   |                                      | Número                    |                                   |                        | F               |             |            |
| Serviço:                                          |                                      |                           |                                   |                        | Selecione       |             |            |
| Selecione<br>Pesquisar Limpar Pe                  | esquisa Dep<br>Clic                  | oois<br>que em <b>N</b> ( | AVG                               |                        | r               |             |            |

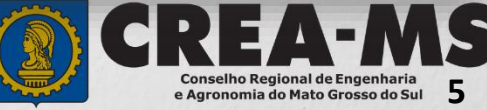

### SOLICITAÇÃO

| CPF                                    | Nome        |                 | E-mail |     |  |
|----------------------------------------|-------------|-----------------|--------|-----|--|
|                                        |             |                 |        |     |  |
| Serviço: *                             |             |                 |        |     |  |
| Inclusão de Novo Título                |             | × •             |        |     |  |
| Salvar e Avançar Cancelar              |             |                 |        |     |  |
|                                        | Serviço: *  |                 |        |     |  |
|                                        | Inclução d  | la Nava Títula  |        |     |  |
| Selecione                              | Inclusão u  |                 |        | ^ * |  |
| inclusão de Novo Tí                    | tulo"       |                 |        |     |  |
|                                        | Salvar e Av | rançar Cancelar |        |     |  |
| E Clique em<br><b>Salvar e Avançar</b> |             |                 |        |     |  |

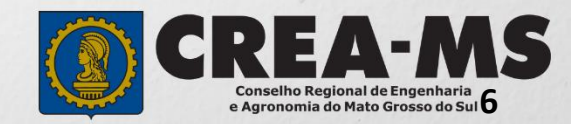

#### **Cadastro de Títulos**

| Instituição de Ensino: *                                      |                                                     | Curso: *                                 |   |
|---------------------------------------------------------------|-----------------------------------------------------|------------------------------------------|---|
| Selecione a Instituição de Ensino informando o Nome ou CNPJ!  | •                                                   | Selecione o Curso informando o Nome!     | • |
| Título: *                                                     |                                                     | Data Colação/Conclusão: *                |   |
| Selecione                                                     | <b>R</b> \.                                         | 1                                        |   |
|                                                               |                                                     |                                          |   |
|                                                               | Informe os dados<br>ensino e os dado<br>Registrado. | a da instituição de<br>os do curso a ser |   |
| Clique em <b>Adicionar</b> para salvar<br>os dados inseridos. |                                                     | Adicionar Limpar                         |   |
| E depois<br>Clique em <b>Salvar e Avançar</b>                 |                                                     | Salvar e Avançar Cancelar                |   |

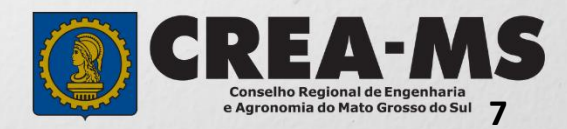

#### Solicitação de Serviços de Pessoa Física > Anexos

#### Os documentos solicitados são:

- ✓ Diploma / Certificado
- ✓ Histórico escolar
- ✓ Comprovante de residência

Clique no botão Procurar

computador

Selecione a imagem ou pdf no seu

✓ Pagamento da taxa de Carteira

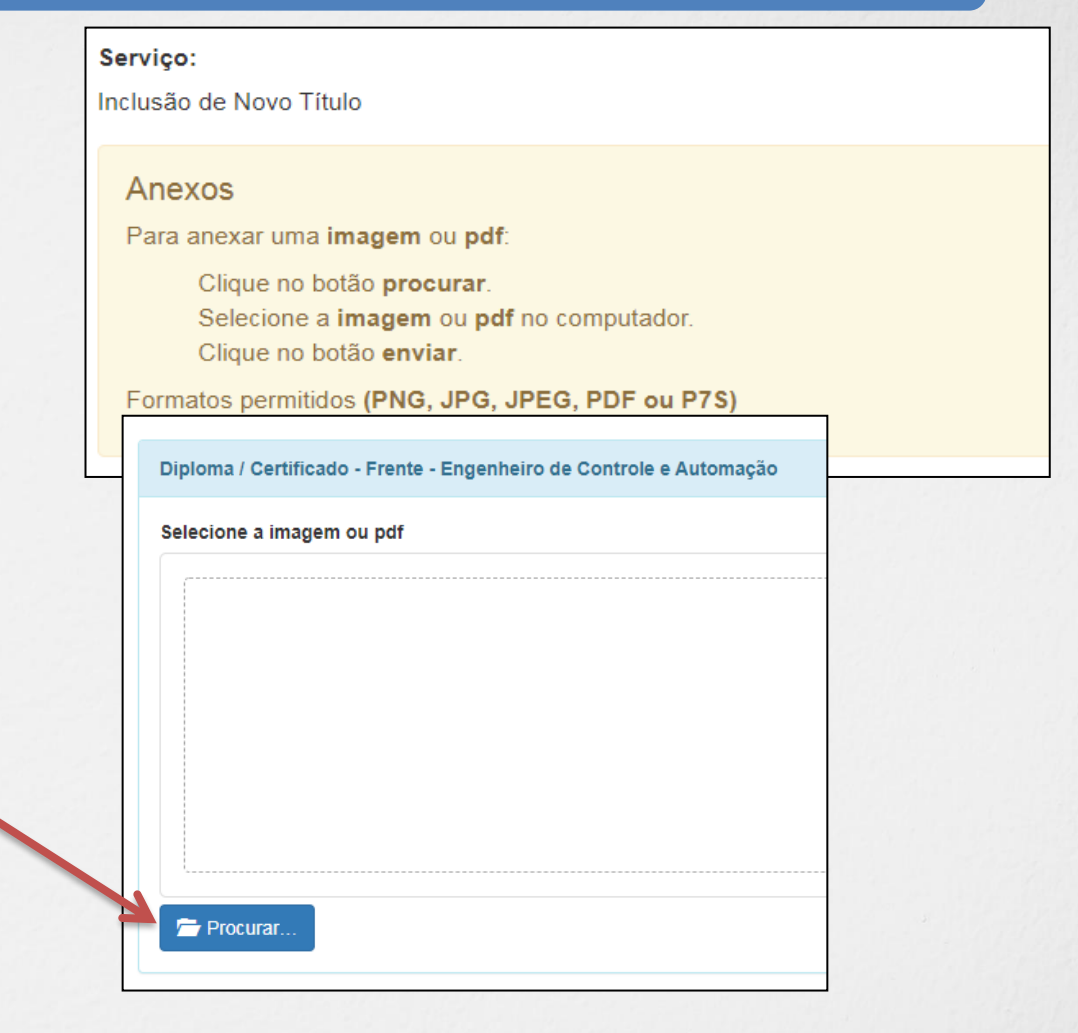

Depois Clique em "Salvar e Avançar". Salvar e Avançar Cancelar

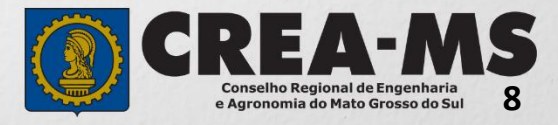

#### Solicitação de Serviços de Pessoa Física > Finalizar

|                                                                                                    | Selecione o local para retirar sua<br>carteira profissional |                                                                      |
|----------------------------------------------------------------------------------------------------|-------------------------------------------------------------|----------------------------------------------------------------------|
| SELECIONE O LOCAL PARA RETIRADA DA CARTEIRA PROFISSIONAL:                                                         |                                                             |                                                                      |
| Campo Grande                                                                                                    | × <del>•</del>                                              |                                                                      |
| Declaro e confirmo que os documentos apresentados por meio eletrônico s<br>MS, para qualquer tipo de conferência. | ão verdadeiros, bem como serão conservados os origir        | ais em papel, para que, caso solicitado, sejam apresentados ao Crea- |
| Declaro e Confirmo: *                                                                                             | Confirmer e Declaração                                      |                                                                      |
| Confirmar a Declaração com Senha: *                                                                               | Acima com senha e                                           |                                                                      |
| Commar a Declaração com Semia.                                                                                    | Clique em " <b>Finalizar</b> ".                             |                                                                      |
| Finalizar Cancelar                                                                                                |                                                             |                                                                      |

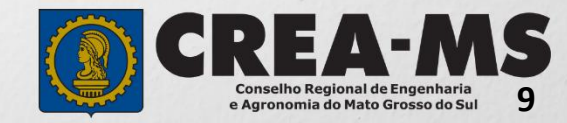

#### Solicitação de Serviços de Pessoa Física > Visualizar

| Nº do Protocolo                       |               | Serviço                         |   |                 |
|---------------------------------------|---------------|---------------------------------|---|-----------------|
|                                       |               | Inclusão de Novo Títul          | 0 |                 |
|                                       |               |                                 |   |                 |
|                                       |               |                                 |   | Documentos      |
|                                       |               |                                 |   | 🖨 Imprimir RP 🔊 |
| Imprima ou salve<br>Profissional (RP) | <b>R</b><br>e | <b>equerimento</b><br>Boleto de |   |                 |
| Expedição de Cartei                   | ira P         | Profissional.                   |   | Boletos         |
|                                       |               |                                 | 3 | ۵ 📖             |

\*\*Não precisa apresentar os documentos originais junto ao Crea-MS, os nossos serviços são 100% on line.

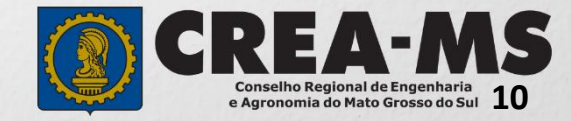

### **CANAIS DE ATENDIMENTO:**

0800 368 1000 - Opção 1 Chat (www.creams.org.br) WhatsApp 67 3368-1000 atendimento@creams.org.br

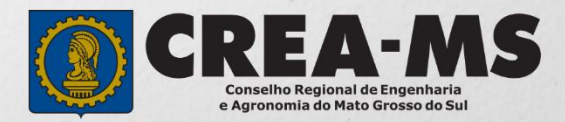